## Dotyczy dodatkowych działań w celu ustanowienia poprawnego połączenia z serwerem testowym MF.

Przy próbie wysyłania na serwer testowy Ministerstwa Finansów musimy zapewnić tzw. *relację zaufania*. Ponieważ dostawca strony testowej (MF) nie zadbał o ważny certyfikat musimy sami dokonać rejestracji tego certyfikatu w naszym systemie i uznać go jako zaufany. Problem ten nie dotyczy strony produkcyjnej serwara MF. Objawem takiej sytuacji jest pojawienie się poniższego komunikatu przy próbie wysłania dokumentu.

| UWAGA I |                                                                                                    |
|---------|----------------------------------------------------------------------------------------------------|
| ⚠       | Błąd połączenia SSL :<br>Połączenie podstawowe zostało zakończone: Nie można ustanowić relacji zaufania dla bezpiecznego kanału SSL/TLS.<br>Według procedury sprawdzania poprawności certyfikat zdalny jest nieprawidłowy. |
|         | ОК                                                                                                    |

W celu rozwiązania powyższego problemu należy :

1. W przeglądarce internetowej (IE) odwołać się do strony bramki testowej serwera

## https://test-bramka.edeklaracje.gov.pl/uslugi/dokumenty?wsdl

| Certyfikat zabezpieczeń przedstawiony przez tę witrynę sieci Web nie został wystawiony przez zaufany urząd<br>certyfikacji.        |
|----------------------------------------------------------------------------------------------------|
| Problemy z certyfikatem zabezpieczeń mogą wskazywać na próbę oszukania Cię lub przechwycenia danych,<br>które wysyłasz do serwera. |
| Zaleca się zamknięcie tej strony sieci Web i przerwanie przeglądania tej witryny sieci Web.                                        |
| 🧭 Kliknij tutaj, aby zamknąć tę stronę sieci Web.                                                                                  |
| 😵 Kontynuuj przeglądanie tej witryny sieci Web (niezalecane).                                                                      |
| 💿 Więcej informacji                                                                                                    |

Wybrać opcję Kontynuuj.

| lugi/dokumenty?wsdl - Windows Internet Explorer                                                                                |                                                                                                    |
|----------------------------------------------------------------------------------------------------|----------------------------------------------------------------------------------------------------|
| aracje.gov.pl/uslugi/dokun 👻 😵 Błąd certyfikatu                                                                                | ↔ X Google 🔎 🗸                                                                                                    |
| x Certyfikat niezaufany                                                                                                    | 💌 🔊 👻 🖶 👻 Strona 👻 🎯 Narzędzia 👻                                                                                                    |
| Certyfikat zabezpieczeń przedstawiony przez<br>tę witrynę sieci Web nie został wystawiony<br>przez zaufany urząd certyfikacji. | gov.pl/"                                                                                                    |
| Ten problem może wskazywać na próbę<br>oszukania Cię lub przechwycenia wszystkich<br>danych, które wysyłasz do serwera.        | ttps://bramka.e-<br>)rg/wsdl/soap/"                                                                                                    |
| Zaleca się zamknięcie tej strony sieci Web.                                                                                    |                                                                                                    |
| Błędy certyfikatów — informacje                                                                                                | Jalified"                                                                                                    |
| Wyświetl certyfikaty                                                                                                    | " />                                                                                                    |
|                                                                                                    | ulugi/dokumenty?wsdl - Windows Internet Explorer         aracje.gov.pl/uslugi/dokun <ul> <li>Błąd certyfikatu</li> <li>Certyfikat niezaufany</li> </ul> Certyfikat zabezpieczeń przedstawiony przez tę witrynę sieci Web nie został wystawiony przez zaufany urząd certyfikacji.           Ten problem może wskazywać na próbę oszukania Cię lub przechwycenia wszystkich danych, które wysyłasz do serwera.           Zaleca się zamknięcie tej strony sieci Web.           Błędy certyfikatów — informacje           Wyświetl certyfikaty |

Gdy pojawi się zawartość strony klikamy w pasku adresu przeglądarki na odsyłacz **Błąd certyfikatu**, a następnie wybieramy opcję **Wyświetl certyfikaty**.

| Certyfikat X                                                                             |
|------------------------------------------------------------------------------------------|
| Ogólne Szczegóły Ścieżka certyfikacji                                                    |
| Informacje o certyfikacie                                                                |
| Nie można zweryfikować certyfikatu z powodu<br>zaufanego urzędu certyfikacji.            |
|                                                                                          |
|                                                                                          |
| Wystawiony dla: test-bramka.edeklaracje.gov.pl                                           |
| Wystawiony przez: root minfin servers ca                                                 |
| Ważny od 2007-12-18 do 2008-12-17                                                        |
|                                                                                          |
| Zainstaluj certyfikat Oświadczenie wystawcy<br>Dowiedz się więcej o <u>certyfikatach</u> |
| ОК                                                                                       |

Aby certyfikat mógł zostać zweryfikowany poprawnie należy posiadać ważny certyfikat jego wystawcy (ostatniego w ścieżce certyfikacji). Wystawcą certyfikatu jest **Root minfin Server ca**, który nie jest zaufanym wystawcą. (Dla strony produkcyjnej wystawca końcowy należy do zaufanych głównych urzędów certyfikacji).

Na zakładce Ścieżka certyfikacji odnajdziemy (rysunek poniżej) wystawcę niezaufanego certyfikatu.

| Certyfikat 📃 🔀                                                                                                    |
|----------------------------------------------------------------------------------------------------|
| Ogólne Szczegóły Ścieżka certyfikacji                                                                                                  |
| Ścieżka certyfikacji                                                                                                    |
| root minfin servers ca                                                                                                    |
|                                                                                                    |
|                                                                                                    |
|                                                                                                    |
|                                                                                                    |
|                                                                                                    |
| Wyświetl certyfikat                                                                                                    |
| Stan certyfikatu:                                                                                                    |
| Ten certyfikat główny urzędu certyfikacji nie jest zaufany, ponieważ nie<br>ma go w magazynie zaufanych głównych urzędów certyfikacji. |
| Dowiedz się więcej o <u>ścieżkach certyfikacji</u>                                                                                     |
| ОК                                                                                                    |

Następnie wyświetlamy certyfikat (Root minfin Server ca).

| Certyfikat                                                                                                    | x |
|----------------------------------------------------------------------------------------------------|---|
| Ogólne Szczegóły Ścieżka certyfikacji                                                                                                    |   |
| Informacje o certyfikacie                                                                                                    |   |
| Ten główny certyfikat urzędu certyfikacji nie jest<br>zaufany. Aby ustanowić zaufanie, zainstaluj ten<br>certyfikat w magazynie zaufanych głównych urzędów<br>certyfikacji. |   |
| Wystawiony dla: root minfin servers ca                                                                                                    | - |
| Wystawiony przez: root minfin servers ca                                                                                                    |   |
| Ważny od 2008-05-09 do 2018-04-27                                                                                                    |   |
| Zainstaluj certyfikat Oświadczenie wystawa<br>Dowiedz się więcej o <u>certyfikatach</u>                                                                                     | у |
| Ot                                                                                                    | ĸ |

I wybieramy przycisk Zainstaluj certyfikat, gdzie po drodze musimy wskazać właściwy magazyn certyfikatów (automat umieści go w magazynie osobistym, co nie da efektu uwierzytelnienia dla certyfikatu bramki testowej) – magazyn **Zaufane główne urzędy certyfikacji**.

| viagaz   | yn certyfikatów                                                                                                    |
|----------|----------------------------------------------------------------------------------------------------|
| Ma       | agazyny certyfikatów to obszary systemowe, w których przechowywane są<br>rtyfikaty.                                                                                                    |
| S)<br>ok | stem Windows może automatycznie wybrać magazyn certyfikatów; możesz jednak<br>reślić inną lokalizację dla certyfikatu.                                                                                                    |
|          | $\bigcirc$ Automatycznie wybierz magazyn certyfikatów na podstawie typu certyfikatu                                                                                                    |
|          | O Umieść wszystkie certyfikaty w następującym magazynie                                                                                                    |
|          | Magazyn certyfikatów:                                                                                                    |
|          | Przeglądaj                                                                                                    |
| V        | /ybieranie magazynu certyfikatów                                                                                                    |
|          |                                                                                                    |
| ΠĒ       |                                                                                                    |
|          | Wybierz magazyn certyfikatów, którego chcesz użyć.                                                                                                    |
| ľ        | Wybierz magazyn certyfikatów, którego chcesz użyć.                                                                                                    |
|          | Wybierz magazyn certyfikatów, którego chcesz użyć.                                                                                                    |
|          | Wybierz magazyn certyfikatów, którego chcesz użyć.                                                                                                    |
| ION      | Wybierz magazyn certyfikatów, którego chcesz użyć.                                                                                                    |
| lov      | Wybierz magazyn certyfikatów, którego chcesz użyć.                                                                                                    |
| lov      | Wybierz magazyn certyfikatów, którego chcesz użyć.                                                                                                    |
| IOW      | Wybierz magazyn certyfikatów, którego chcesz użyć.                                                                                                    |
| 01       | Wybierz magazyn certyfikatów, którego chcesz użyć.         Wybierz magazyn certyfikatów, którego chcesz użyć.         Zaufane główne urzędy certyfikacji         Zaufanie przedsiębiorstwa         Pośrednie urzędy certyfikacji         Zaufani wydawcy         Certyfikaty niezaufane         Główne urzędy certyfikacji innych firm         Pokaż magazyny fizyczne |

Po zaakceptowaniu kolejnych etapów (przycisk **Dalej**) zostaniemy ostrzeżeni o próbie instalacji niezaufanego certyfikatu (ale taki MF posiada), więc wybieramy **Tak**.

|   | SUMI 2 11111 / SI 1000 11 11 1                                                                                                    |
|---|----------------------------------------------------------------------------------------------------|
| Â | Za chwilę zostanie zainstalowany certyfikat z urzędu certyfikacji, który<br>rzekomo reprezentuje:                                                                                                    |
|   | root minfin servers ca                                                                                                    |
|   | System Windows nie może potwierdzić, czy certyfikat rzeczywiście<br>pochodzi od " root minfin servers ca". Jego pochodzenie można<br>potwierdzić przez skontaktowanie się z " root minfin servers ca". W<br>procesie będzie pomocna następująca liczba:                                                                                               |
|   | Odcisk palca (sha1): 53006474 39609E6F 57C15615 B31BB6E5 4DE0F4C6                                                                                                    |
|   | Ostrzeżenie:<br>Jeżeli ten certyfikat główny zostanie zainstalowany, system Windows<br>będzie automatycznie ufał każdemu certyfikatowi wystawionemu przez<br>ten urząd certyfikacji. Instalacja certyfikatu z niepotwierdzonym<br>odciskiem palca stanowi potencjalne zagroKliknięcie przycisku "Tak"<br>oznacza, że decydujesz się podjąć to ryzyko. |
|   | Czy chcesz zainstalować ten certyfikat?                                                                                                    |
|   |                                                                                                    |

Ostatnim etapem jest wyświetlenie komunikatu o poprawności zainstalowania.

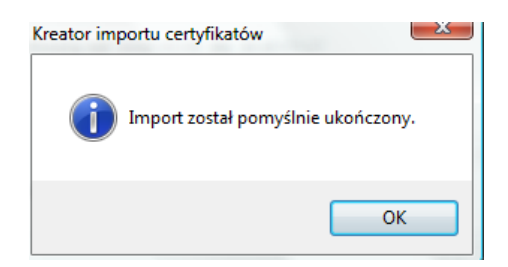

Jeśli chcemy się upewnić, że został zainstalowany prawidłowy certyfikat możemy (po ponownym uruchomieniu przeglądarki internetowej) odwołać się do dokumentu na stronie bramki. Jeśli pojawi się ikona kłódki, to jest wszystko w porządku.

| Attps://test-bramka.edeklaracje.gov.pl/uslugi/dokumenty?wsdl - Windows Internet Explorer |              |  |  |  |
|------------------------------------------------------------------------------------------|--------------|--|--|--|
| ttps://test-bramka.edeklaracje.gov.pl/uslugi/dokumenty?wsdl                              | - ▲ 4 ×      |  |  |  |
| 😭 🎲 🌈 https://test-bramka.edeklaracje.gov.pl/uslugi/do                                   | <b>∆</b> • ₪ |  |  |  |

Opisana powyżej procedura pochodzi z infolinii projektu e-deklaracje.